## 경리회계 시작하기

누구나 쉽게, 온 직원이 함께 쓰는 다우오피스 경리회계

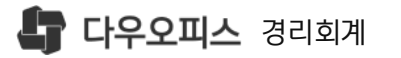

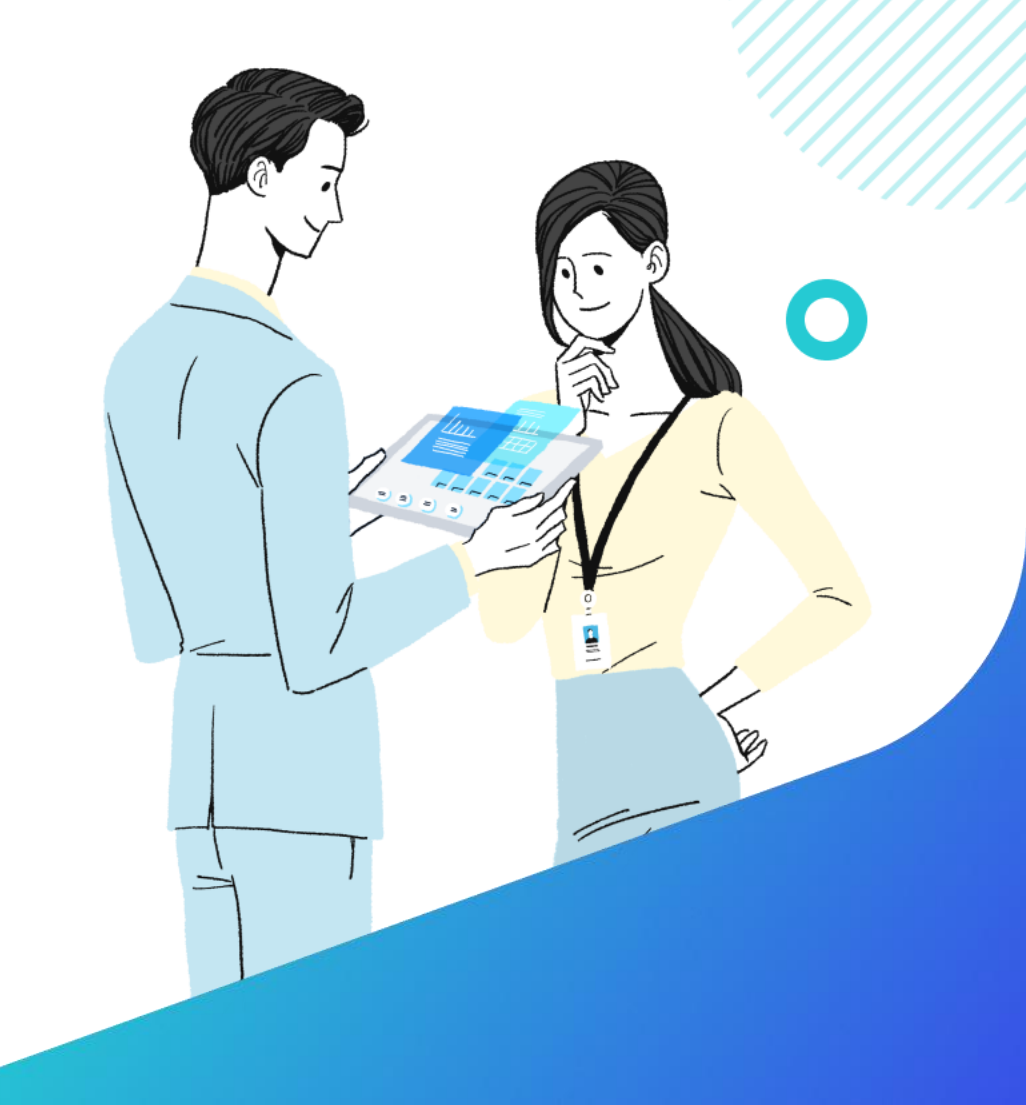

새로운 일하는 방식, 올인원 그룹웨어 **다우오피스**  07 외부기관 연동

⁰ 거래처/통장/카드 등록

05 사원정보 등록

⁰ 직위체계 등록

<sup>03</sup> 부서 등록

02 회사정보 등록

이 경리회계 서비스 시작

## 경리회계 시작하기

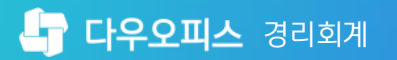

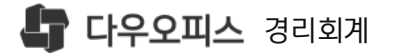

CONTENTS

## 01. 경리회계 서비스 시작

<sup>1)</sup> 경리회계 서비스 이동

2) 경리회계 홈 화면

새로운 일하는 방식, 올인원 그룹웨어 **다우오피스** 

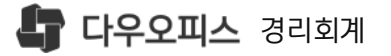

[다우오피스 홈화면]

888 〈서비스채널〉 클릭

〈경리회계 서비스〉 클릭

2

×₩

## 1) 경리회계 서비스 이동

### [다우오피스 홈]에서 〈채널서비스〉를 통하여 경리회계 페이지 이동 합니다.

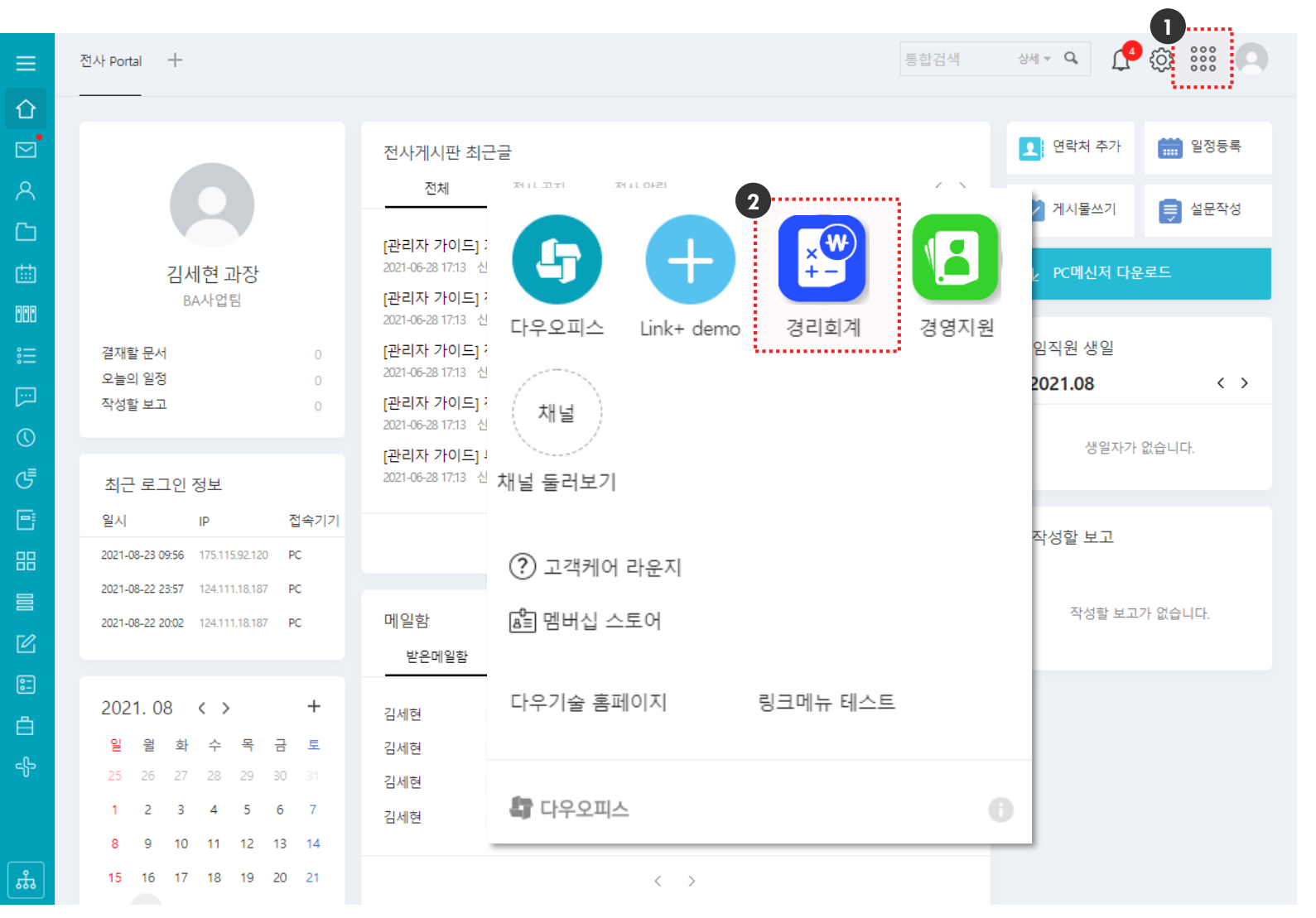

경리회계시작하기

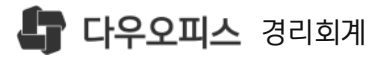

1 경리회계 [메뉴리스트] 영역

₶ 시스템/서비스 공지사항

2 서비스아이콘 영역

😝 데이터센터

Ω 서비스 알림

🔘 개인 프로필

3 경리회계 홈 화면

፡፡፡፡ 채널서비스 이동

⑦ 경리회계 매뉴얼

බ 경리회계 환경설정

2) 경리회계 홈 화면

### 경리회계 서비스 홈페이지 화면 구성 입니다.

| 🔓 <b>다우오피스</b> 경리회계 | < 경리호        | 계A             | Releas               | se Versio       | n:2021   | 0819 VE | R_0.0.3. | 3        |                  | <b>5</b>    | ] ?     | ¢                    | Û  | 0000       |   |
|---------------------|--------------|----------------|----------------------|-----------------|----------|---------|----------|----------|------------------|-------------|---------|----------------------|----|------------|---|
| ≡ 기본메뉴 ★ 마이메뉴       | 喜            |                |                      |                 |          |         |          |          |                  |             |         |                      |    |            |   |
| ↓를 †■ 검색어를 입력하세요. Q |              |                |                      |                 |          |         |          |          |                  |             |         |                      |    |            |   |
| 습 홈                 | 3<br>자금      | 캘린더            |                      |                 |          |         | +        | ž        | 년 <b>자</b> 결재 진형 | 명현황<br>경패야시 |         | 제모                   |    | 견재사태       |   |
| 🗉 기초정보 🗸 🗸          |              | <              | 2021                 | .08 🗰           | >        | 오늘      |          | 2        | 021-08-17        | 매입대금 지급결의서  | 신!      | 도중앙판매 대금지            | 급  | 완료         |   |
| > 거래처               | 일            | 월              | 화                    | 수               | 목        | 금       | 토        | 2        | 021-08-17        | 매입대금 지급결의서  | 주       | 닉회사 구실 대금지           | 디급 | 완료         |   |
| ∨ 히사과리              | 1            | 2              | 3                    | 4               | 5        | 6       | 7        | 2        | 021-08-17        | 매입대금 지급결의서  | 신!<br>테 | 도중앙판매 대금지<br>피의 데그지그 | 급  | 완료         |   |
| ◆ 사업자▽              | 주식회····      | +4 more        | +6 more              | +2 more         | +3 more  | +4 more |          | 2        | 021-08-17        | 배집네금 시합철의시  | 빈:      | 또권 네금지급              |    | 전도         | 1 |
| * 부서                | 8            | 9              | 10                   | 11              | 12       | 13      | 14       |          |                  |             |         |                      |    |            |   |
| ★ 직위체계              |              | 매입대····        | +4 more              | +2 more         | +50 more | +5 more |          |          |                  |             |         |                      |    |            |   |
| ★ 프로젝트              | 15           | 16             | 17                   | 18              | 19       | 20      | 21       |          |                  |             |         |                      |    |            |   |
| > 통장/카드             | kb 법인…       | +1 more        | +3 more              | +1 more         |          | +2 more |          | 공        | 지사항              |             |         |                      |    | +          |   |
| > 외부기관 연동센터         | 22           | 23             | 24                   | 25              | 26       | 27      | 28       |          | 구분               |             | 제목      |                      |    | 등록일        |   |
| ,                   |              |                |                      |                 | 0        | 2       |          | <u>ل</u> | 비스정보             | 88888       |         |                      |    | 2021-08-12 | Î |
| 드 베굴립 🛛 🖊           | 29           | 30             | 31                   | 1               | 2        | 3       | 4        |          | 비스정보             | 7777<br>faf |         |                      |    | 2021-08-12 |   |
| ⊕ 금융 >              | E            | 6              | +/ more              | 0               | 0        | 10      | 11       | ^        | 비스정보             | 555555      |         |                      |    | 2021-08-12 |   |
|                     | 5            | 0              | 1                    | 0               | 5        | 10      | 11       | Å        | 비스정보             | 44444       |         |                      |    | 2021-08-12 |   |
| 問 리포트 >             | 09/22        |                |                      |                 |          |         | A        | ×        | 비스정보             | df          |         |                      |    | 2021-08-12 |   |
| 🔬 인사급여 🛛 💙          | 08/23<br>(월) | 등록된 일          | 실정이 없습니              | .[다.            |          |         |          | *        | 비스정보             | 3333        |         |                      |    | 2021-08-12 | • |
| ■ 세무 >              | 08/24<br>(화) | 등록된 일          | 빌정이 없습L              | .[다.            |          |         | - 1      |          | 국민은행 바로          | ERP 가입      |         |                      |    |            |   |
| 🌣 설정 🔷              | 08/25<br>(수) | [지급/출<br>[통장/카 | 급] 오신 지급<br>드] 농협 예금 | 급예정일<br>금 이체예정일 | 1        |         |          |          |                  |             |         |                      |    |            |   |
|                     | 08/26<br>(목) | 등록된일           | 빌정이 없습L              | 니다.             |          |         | Ţ        |          |                  |             |         |                      |    |            |   |

경리회계시작하기

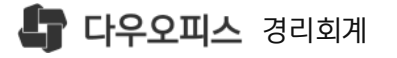

CONTENTS

## **02.** 회사정보 등록

### <sup>1)</sup> 다우오피스 동기화

<sup>2)</sup> 회사정보 등록

새로운 일하는 방식, 올인원 그룹웨어 **다우오피스** 

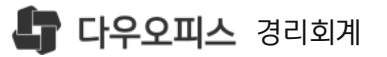

### 1) 다우오피스 동기화

### 다우오피스 동기화 버튼을 통해 회사의 기본정보를 자동으로 반영 합니다.

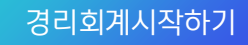

 $\mathbf{O}$ 

 [기초정보]▶[회사관리]▶[사업자] 메뉴 이 동
 (다우오피스동기화〉클릭
 (동기화 시작〉 클릭
 동기화 완료

| 🔓 다우오피스 경리회기     | 계     | 사업자 ★ 🗊                |                                   |                   |                      |                          | 고다우오피스 동기화 최근 동기호 | 타일자: 2021-08-11 15:36 🔞 |
|------------------|-------|------------------------|-----------------------------------|-------------------|----------------------|--------------------------|-------------------|-------------------------|
| ≡ 기본메뉴 🔹 🖿       | 바이메뉴  |                        |                                   |                   |                      |                          |                   |                         |
| t≣ t≡            | Q     | ^ 회사성보 ※ 경리회계          | 서비스 사용을 위해 꼭 입력해야하는 필수 입력         | 정보입니다. 입력         | 이 제대로 되지 않을 경우 서비스 ( | 이용에 어려움이 있을 수 있습니다.      |                   |                         |
| <b>☆</b> 홈       |       | <ol> <li>법인</li> </ol> | )개인 법                             | 1인등록번호 🔹          | 111111-111111        | 사업자등록번호                  | 4468800752        |                         |
| 目 기초정보           | ~     |                        |                                   | 회사명 🔸             | 경리회계A                | 대표자명                     | 신원식               |                         |
| > 거래처            |       |                        | 다우오피스 동기화                         |                   |                      |                          | ×                 | 🕁 저장 🛞 취소               |
| 사업자<br>부서        |       | > 상세 정보 ※ 회사의          | 현재 다우오피스 (Site Adm<br>동기화 하시겠습니까? | in) 알림            |                      | ★ 행보, 멤버정보)의 정보          |                   |                         |
| 🖕 직위체계<br>🐈 프로젝트 |       | · 신고 정보 ※ 회사에          | (!) 다우오피스에서 동기화하는 정!              | 저장 되었<br>보는<br>동기 | 었습니다.<br>4<br>확인     | $\rightarrow$            |                   |                         |
| ▶ 통장/카드          |       | ✓ 추가 정보 ※ 회사의          | (!) 동기화 진행 시 다소 시간이 소요            | 요될 수 있습니          | 니다. 동기와가 신행되는 동      | 간 나른 업무는 진행할 수 없습니다.<br> |                   |                         |
| 7 피구기진 한중센터      | \$    |                        |                                   |                   | 농기화 중 입니니            | -ł.<br>3.                |                   |                         |
|                  |       |                        |                                   |                   |                      | ② 다우오피스 동기화 시각           | 철 ※ 취소            |                         |
| ₩ ⊟क<br>—        | · · · |                        |                                   |                   |                      |                          |                   |                         |
| 🎚 리포트            | >     |                        |                                   |                   |                      |                          |                   |                         |
| 🏕 인사급여           | >     |                        |                                   |                   |                      |                          |                   |                         |
| 🖩 세무             | >     |                        |                                   |                   |                      |                          |                   |                         |
| 🌣 설정             | >     |                        |                                   |                   |                      |                          |                   |                         |

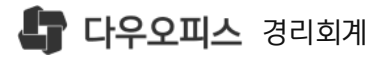

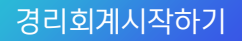

1 법인 | 개인 선택

2 사업자등록번호 확인

법인등록번호 입력

회사명 확인

대표자명 확인

3 〈저장〉 클릭, 정보 반영

| 사업자                    | <b>†</b> () |                       |                       |                    | (2) 다우오피스 동기         | 화   |
|------------------------|-------------|-----------------------|-----------------------|--------------------|----------------------|-----|
| 1 <sup>^ 회사 정보</sup>   | 보 ※ 경리회7    | 에 서비스 사용을 위해 꼭 열<br>2 | 입력해야하는 필수 입력 정보입니다. 입 | ]력이 제대로 되지 않을 경우 서 | 네비스 이용에 어려움이 있을 수 있습 | 니다. |
| <ol> <li>법인</li> </ol> | ○ 개인        | 사업자등록번호 *             | 4468800752            | 법인등록번호 *           | 111111-11111         |     |
|                        |             | 대표자명 *                | 신원식                   | 회사명 *              | 경리회계A                |     |
|                        |             |                       |                       |                    | 3<br>山 저장 🛞          | 취소  |

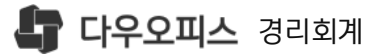

### 경리회계시작하기

동기화된 사업자정보를 확인 후 추가정보 입력 합니다.

### 1 '사업자등록증' 정보 입력

- 2 회사정보
  - ·주업종코드 : 🝳 통해 검색
  - ·직인의 이미지를 등록
  - (등록한 경우 직인이 필요한 서식에 반영)
- 3 〈저장〉 클릭, 정보 반영

| 네표자주민번호  | 731120-1111111  |       |        |                            | 대표자 내/외국인 구분 | 내국인        | • |      |                    |       |
|----------|-----------------|-------|--------|----------------------------|--------------|------------|---|------|--------------------|-------|
| 사업장 주소   | 16878           | Q     | 경기도 용인 | 시 수지구 디지털벨리로 81(죽전동)       |              |            |   |      |                    |       |
|          | 44              |       |        |                            |              |            |   |      |                    |       |
| 본사 주소    | 16413           | Q     | 경기도 수원 | 시 권선구 일월천로16번길 39(구운동, 코오롱 |              |            |   |      |                    |       |
|          | 일월천로16번길 39 108 | 8-904 |        |                            |              |            |   |      |                    |       |
| 전화번호     | 02-951-8375     |       |        |                            | FAX          |            |   |      |                    |       |
| 법인설립일    | 2021-07-29      |       |        |                            | 개업시작일        | 2021-07-01 |   |      | 폐업종료일              | Ē     |
| 주업종코드    | 722000          | Q     |        |                            | 업태           | 서비스        |   |      | 종목                 | 서비스   |
| 직인 1번 등록 |                 |       | 파일선택   | ※ 3MB 이내 파일만 업로드 가능합니다.    | 직인 2번 등록     |            |   | 파일선택 | ※ 3MB 이내 파일만 업로드 기 | 능합니다. |
|          |                 |       |        |                            |              | 드로된 지이이    |   |      |                    |       |

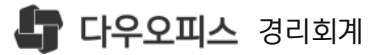

- 1 세금계산서 담당자 정보 입력 전자세금계산서 발행시, 담당자 정보 자동 반영
- 2 세무대리인의 정보를 입력(선택)
- 3 〈저장〉 클릭, 정보 반영

|   | 관할세무서   | 중부청 Q          |                       |                   |           |
|---|---------|----------------|-----------------------|-------------------|-----------|
| Q | 세금계산서   |                |                       |                   |           |
|   | 담당 부서   | 애플리케이션서비스디자인 🖧 | 담당자                   | 유병욱 (             | 2         |
|   | 담당 전화번호 | 010-9486-8375  | 담당 이메일                | WWS252@DAOU.CO.KR |           |
| 2 | 세무대리인   |                |                       |                   |           |
|   | 담당자     |                | 세무사 관리번호<br>회계법인 등록번호 |                   |           |
|   | 담당 전화번호 |                | 담당 이메일                | WWS252@DAOU.CO.KR |           |
|   |         |                |                       | 3                 | 전 저장 ※ 취소 |

^ **신고 정보** ※ 회사에서 신고를 하기 위해 필요한 항목을 입력합니다.

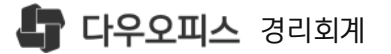

동기화된 사업자정보를 확인 후 추가정보 입력 합니다.

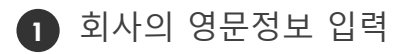

- 2 다우오피스 서비스정보/서비스기간 확인 가능
- 3 〈저장〉 클릭, 정보 반영

| ^ 추가 정보   | ※ 회사의 추가적인 항목을 입력합니다.                                                               |         |            |
|-----------|-------------------------------------------------------------------------------------|---------|------------|
| 영문회사명     |                                                                                     | 영문대표자명  | DDDD       |
| 영문주소      | 39, Irwolcheon-ro 16beon-gil, Gwonseon-gu, Suwon-si, Gyeonggi-do, Republic of Korea | ]       |            |
| 2<br>도메인명 | eacctesta.co.co                                                                     |         |            |
| 서비스 시작일   | 2021-06-28                                                                          | 서비스 만료일 | 2021-09-27 |

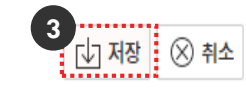

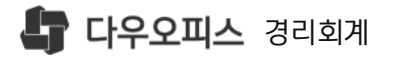

CONTENTS

## 03. 부서 등록

## <sup>1)</sup> 다우오피스 동기화

<sup>2)</sup> 부서정보

새로운 일하는 방식, 올인원 그룹웨어 **다우오피스** 

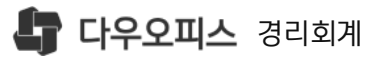

### 1) 다우오피스 동기화

### 경리회계시작하기

다우오피스 동기화 버튼을 통해 회사의 조직도 정보를 자동으로 반영 합니다.

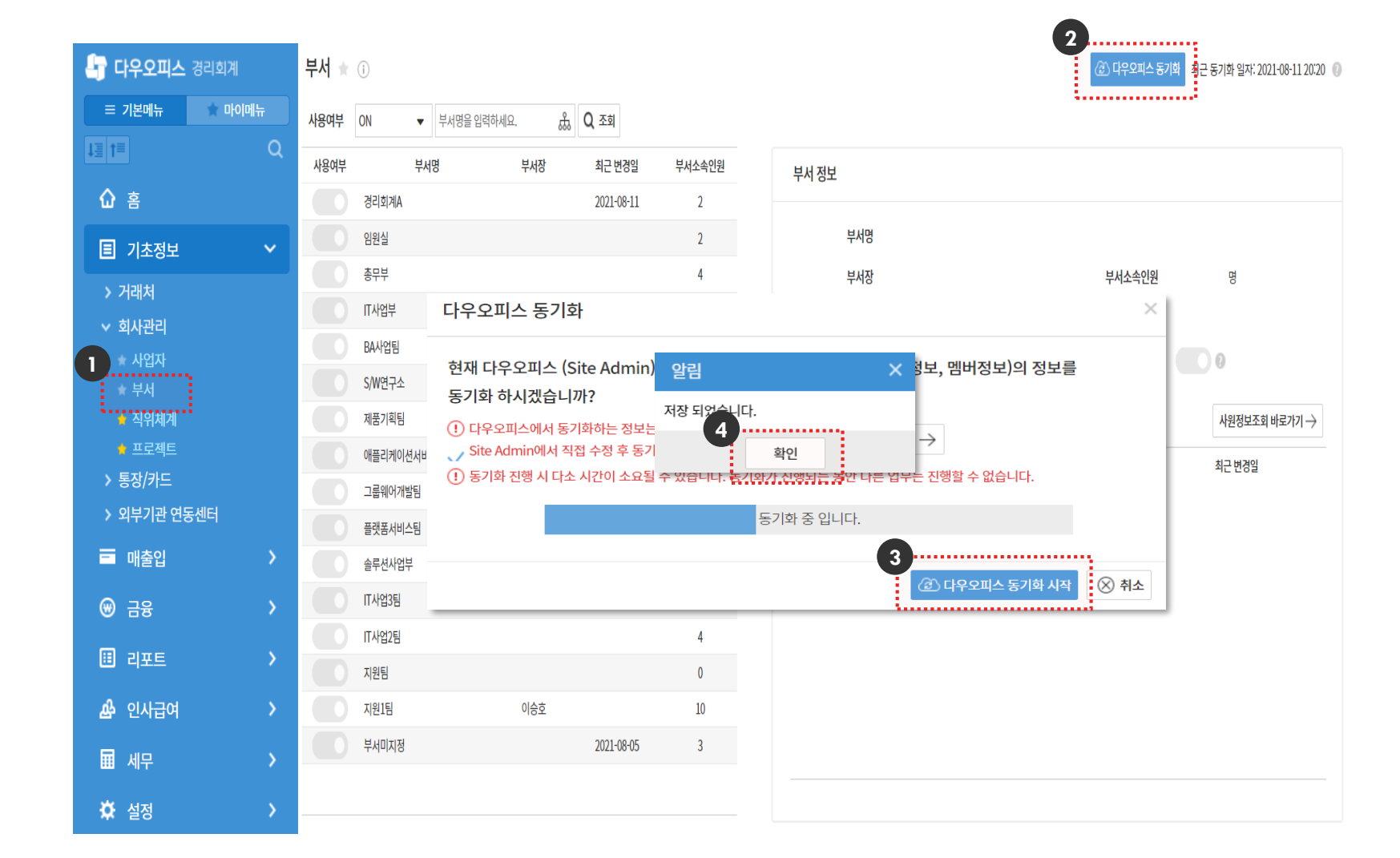

1 [기초정보]▶[회사관리]▶[부서] 메뉴 이동

- 2 〈다우오피스동기화〉 클릭
- 3 〈동기화 시작〉 클릭
- 4 동기화 완료

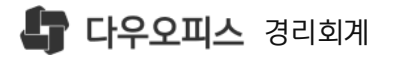

### 2) 부서정보

부서 \star 🗊

ON

부서미지정

2021-08-05

3

사용여부

사용여본 2 ....

### 조직설계에서 동기화된 부서정보를 확인 합니다.

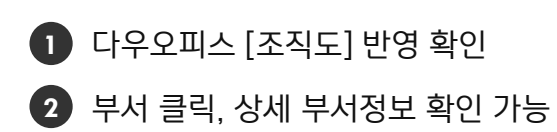

|             |               |            |        |         | 조          | 직도 ⑦                                       |        | \$\$                                                       |
|-------------|---------------|------------|--------|---------|------------|--------------------------------------------|--------|------------------------------------------------------------|
| (i)         |               |            |        |         | ₹<br>(1    | м + ×                                      | ٩      | - 동기화 일자: 2021-08-12 11:14 (                               |
| ON 🔻 부서     | · 명을 입력하세요. 🔥 | Q, 조회      |        |         |            | 🖿 경리회계A                                    |        |                                                            |
| 부서명         | 부서장           | 최근 변경일     | 부서소속인원 |         |            | <sup></sup> <u>▲</u> 신원식 대표이사<br>■ 임원실     |        |                                                            |
| 경리회계A       |               | 2021-08-11 | 2      |         |            | ▲ 총무부 ■ IT사업부                              |        |                                                            |
| 임원실         |               |            | 2      |         |            | BA사업팀                                      |        |                                                            |
| 총무부         |               |            | 4      |         |            | <ul> <li>S/W연구소</li> <li>솔루션사업부</li> </ul> |        |                                                            |
| IT사업부       |               |            | 0      |         |            | - 🚨 테스터 상무                                 |        |                                                            |
| BA사업팀       | 정은종           |            | 10     |         |            | - ▲ 유병욱 과장 ■ IT사업3팀                        |        |                                                            |
| S/W연구소      |               |            | 0      |         |            | ➡ IT사업2팀                                   |        |                                                            |
| 제품기획팀       |               |            | 10     |         |            | ■ 지원팀<br>■ 지원1팀                            |        |                                                            |
| 애플리케이션서비스디자 | 인팀 이경희        |            | 1      |         |            | 🏧 🛺 부서 미지정                                 |        |                                                            |
| 그룹웨어개발팀     |               |            | 6      |         |            |                                            |        |                                                            |
| 플랫폼서비스팀     |               |            | 0      | 부서 정보   |            |                                            |        |                                                            |
| 솔루션사업부      |               |            | 4      |         |            |                                            |        |                                                            |
| IT사업3팀      |               |            | 6      | 부서명     | 경리회계A      |                                            |        |                                                            |
| IT사업2팀      |               |            | 4      | 부서장     |            |                                            | 부서소속인원 | 2 명                                                        |
| 지원팀         |               |            | 0      | 사이브니    |            |                                            | 위이다니   | 초미비 [[] 아니 아드 소 드 네 아이 아이 아이 아이 아이 아이 아이 아이 아이 아이 아이 아이 아이 |
| 지원1팀        | 이승호           |            | 10     | 경귀두지    |            |                                            | 아퀴구지   | ōㅜㅜ,ぃヘឞㅜ,⊇テײַヘឞㅜ,i                                         |
| 비니미지저       |               | 2021-02-05 | 2      | 최근 변경일자 | 2021-08-11 |                                            | 사용여부   |                                                            |

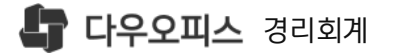

CONTENTS

## 04. 직위체계 등록

### <sup>1)</sup> 다우오피스 동기화

2) 동기화데이터 확인

새로운 일하는 방식, 올인원 그룹웨어 **다우오피스** 

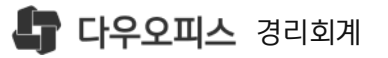

〈다우오피스동기화〉 클릭

〈동기화 시작〉 클릭

동기화 완료

이동

2

3

4

1 [기초정보]▶[회사관리]▶[직위체계] 메뉴

### 1) 다우오피스 동기화

### 경리회계시작하기

다우오피스 동기화 버튼을 통해 회사의 조직 정보를 자동으로 반영 합니다.

2 ..... 직위체계 \star 🗊 👚 마이메뉴 ≡ 기본메뉴 **직위** 직책 직급 ļ≣ t≡ Q 조회 직위명을 입력하세요. 습 홈 CODE 명칭 인원 사원명 부서 目 기초정보 P010030 대표이사 2 소속된 사원이 없습니다. 다우오피스 동기화 P010010  $\times$ ∨ 회사관리 P010020 현재 다우오피스 (Site Admin) 🗙 형보, 멤버정보)의 정보를 알림 P010040 ☆ 부서 동기화 하시겠습니까? 저장 되었습니다. 💧 직위체계 P010050 I 다우오피스에서 동기화하는 정보는 4 ..... 🔹 프로젝트 🖉 Site Admin에서 직접 수정 후 동기 확인 P010060 (!) 동기화 진행 시 다소 시간이 소요될 수 있습니다. 동기와가 신행되는 공안 나른 업무는 진행할 수 없습니다. > 통장/카드 P010070 > 외부기관 연동센터 동기화 중 입니다. P010080 3 🖃 매출입 P020010 ⊗ 취소 🙆 다우오피스 동기화 시작 🛞 금융 P010090 P020020 책임연구원 4 표 리포트 차장 P010100 9 🔬 인사급여 선임연구원 P020030 3 표 세무 P010120 계장 2 전임연구원 P020040 0 🌣 설정

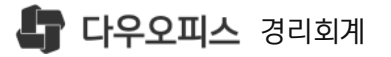

### 2) 다우오피스 동기화

다우오피스 동기화 버튼을 통해 회사의 조직 정보를 자동으로 반영 합니다.

| 핵심 분류체계 |                 |              |                           |       |    |
|---------|-----------------|--------------|---------------------------|-------|----|
| 식위 목독   | li로 여러 화면에서 멤버의 | 기본정보로 사용합니다. | 2<br>직위체계 ★ ⓒ<br>직위 직책 직금 | 4     |    |
|         | 명칭 🗸            |              |                           |       |    |
|         | 대표이사            |              | 직위명을 입력하세요.               | Q 조회  |    |
|         | 회장              |              | CODE                      | 명칭    | 인원 |
|         |                 |              | P010030                   | 대표이사  | 2  |
|         | 부회장             |              | P010010                   | 회장    | 2  |
|         | 사장              |              | P010020                   | 부회장   | 0  |
|         | 브사자             |              | P010040                   | 사장    | 0  |
|         | TNO             |              | P010050                   | 부사장   | 0  |
|         | 전무              |              | P010060                   | 전무    | 0  |
|         | 상무              |              | P010070                   | 상무    | 2  |
|         |                 |              | P010080                   | 이사    | 2  |
|         | 이사              |              | P020010                   | 수석연구원 | 4  |
|         | 수석연구원           |              | P010090                   | 부장    | 2  |
|         |                 |              | P020020                   | 책임연구원 | 4  |
|         |                 |              | P010100                   | 차장    | 9  |
|         |                 |              | P020030                   | 선임연구원 | 3  |
|         |                 |              | P010120                   | 계장    | 2  |

다우오피스 [직위체계] 직위/직책/직급 데이터 동기화

2 직위/직책/직급 동기화 데이터 확인

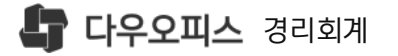

CONTENTS

## 05. 사원정보 등록

### <sup>1)</sup> 다우오피스 동기화

2) 동기화데이터 확인

새로운 일하는 방식, 올인원 그룹웨어 **다우오피스** 

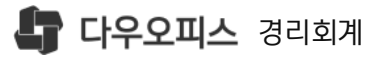

〈다우오피스동기화〉 클릭

〈동기화 시작〉 클릭

메뉴 이동

저장완료

2

(3)

(4)

[인사급여]▶[인사관리]▶[사원정보관리]

## 1) 다우오피스 동기화

### 경리회계시작하기

### 다우오피스 동기화 버튼을 통해 사원 정보를 자동으로 반영 합니다.

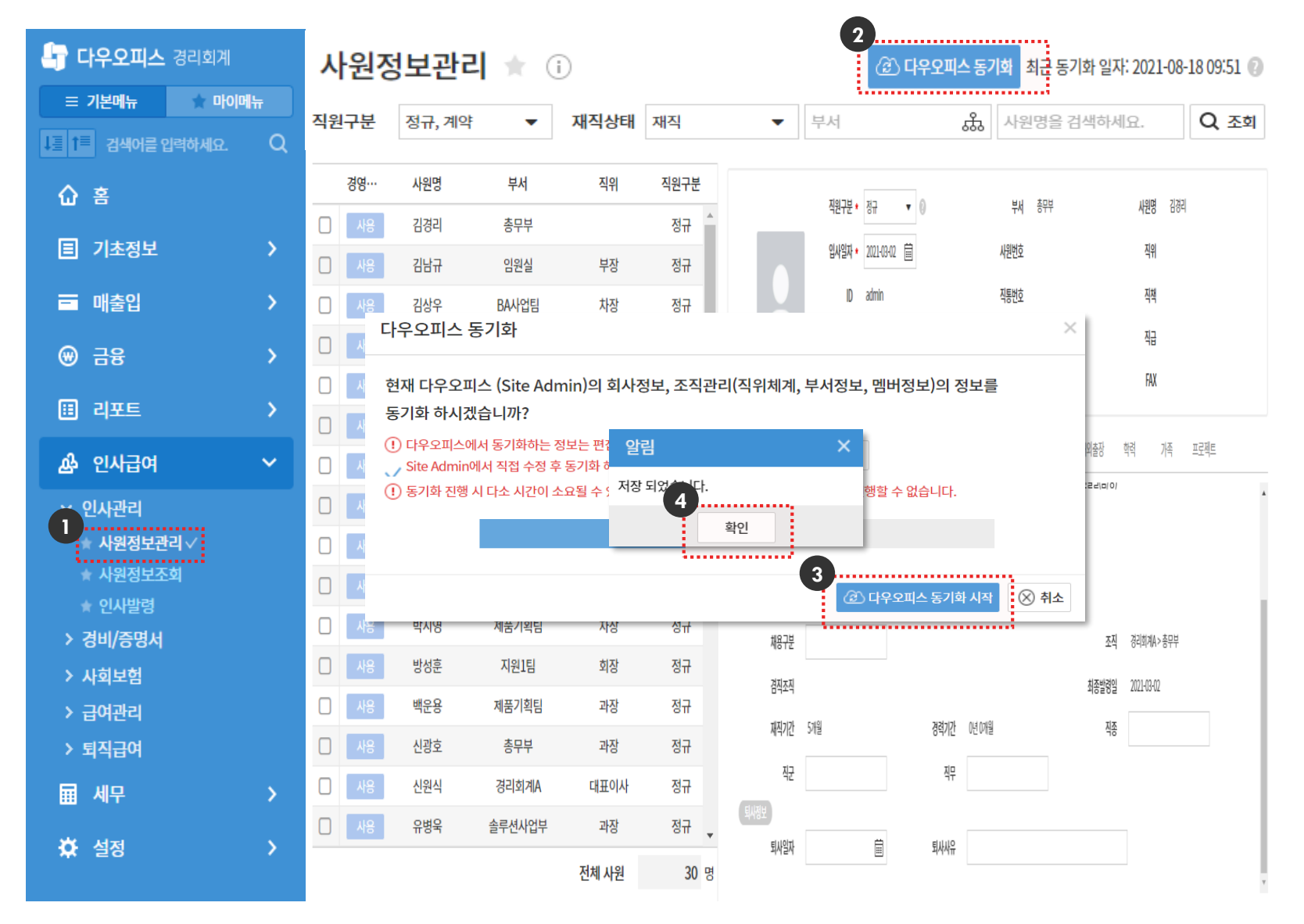

![](_page_19_Picture_0.jpeg)

메뉴 이동

저장완료

2

3

(4)

① [인사급여]▶[인사관리]▶[사원정보관리]

〈다우오피스동기화〉 클릭

〈동기화 시작〉 클릭

## 2) 동기화데이터 확인

경리회계시작하기

다우오피스 동기화 버튼을 통해 사원 정보를 자동으로 반영 합니다.

![](_page_19_Picture_4.jpeg)

전체사원 30명

![](_page_20_Picture_0.jpeg)

CONTENTS

## 06. 거래처/통장/카드 등록

# 거래처 등록 <sup>2)</sup> 통장 등록

<sup>3)</sup> 카드 등록

새로운 일하는 방식, 올인원 그룹웨어 **다우오피스** 

![](_page_21_Picture_0.jpeg)

### 1) 거래처 등록

거래처 신규등록 및 등록된 거래처 조회, 거래처의 정보를 수정 합니다.

![](_page_21_Figure_4.jpeg)

❶ [기초정보]▶[거래처] 메뉴 이동

- 2 거래처 조회 조건 영역 거래처 조회 시, 조건지정 가능
- 거래처별 미수금, 미지급금 클릭 시, 조건별 조회

4 거래처 등록/삭제

5 거래처 데이터 조회 영역

![](_page_21_Figure_10.jpeg)

![](_page_22_Picture_0.jpeg)

〈등록〉 클릭

### 1) 거래처 등록

신규거래처 등록 방법

![](_page_22_Figure_4.jpeg)

2 거래처 정보 입력

 ·거래처명/사업자번호 입력
 ·거래처구분 선택
 -매출 : 매출처
 -매입 : 매입처
 -편입 : 매입 매출 동시 거래처

 3 기초정보 '상호명' 자동 반영

사업자등록증 기본정보 입력

4 〈저장〉 클릭

![](_page_23_Picture_0.jpeg)

등록된 거래처명 클릭
 담당자정보 탭 〈추가〉 클릭

- 3 업체담당자 정보 입력 ·세금계산서 담당자 정보 입력 ·세금계산서 발행 시, 정보 자동 반영 ·주담당자 체크시, 주담당자 반영
- (저장) 클릭하여 담당자정보 반영
- 5 〈저장〉버튼 클릭하여 최종 저장

![](_page_23_Figure_5.jpeg)

### 신규거래처 등록 방법

![](_page_23_Figure_7.jpeg)

![](_page_24_Picture_0.jpeg)

### 1) 거래처 등록

#### 경리회계시작하기

## 신규거래처 등록 방법

![](_page_24_Figure_4.jpeg)

- 2 거래처 계좌정보 입력
- •주거래계좌 체크 시,
   [금융]-[이체]-[이체대기] 기본 입금 계좌 반영
- 4 〈저장〉 클릭하여 정보 반영
- 5 〈저장〉 클릭하여 최종 저장

![](_page_24_Figure_9.jpeg)

![](_page_25_Picture_0.jpeg)

### 1) 엑셀업로드\_sample 다운로드

신규거래처 등록 방법

![](_page_25_Figure_4.jpeg)

![](_page_25_Figure_5.jpeg)

[거래처관리]-〈엑셀업로드〉 클릭
 (Sample 다운로드〉 클릭

3 엑셀파일 자동 다운로드

〈파일선택〉 클릭, 파일선택 후 〈업로드하 기〉 클릭하여 업로드

![](_page_25_Figure_9.jpeg)

![](_page_26_Picture_0.jpeg)

 Image: Sample 양식에 맞게 작성

'업로드하기' 버튼 클릭

2 엑셀업로드 '파일선택'

3

### 1) 엑셀업로드\_sample 작성

신규거래처 등록 방법

|   |               |                              |            | bizpart   | tner_excel.xlsx - Ex | cel   |            |          |              |                              |
|---|---------------|------------------------------|------------|-----------|----------------------|-------|------------|----------|--------------|------------------------------|
| 0 |               |                              |            | 거래        | 처관리 엑셀양식             |       |            |          |              |                              |
|   | 거래처명          | 사업자번호                        | 대표자명       | 유형(회사/개인) | 거래구분(매출/매입/혼합)       | 거래처전명 | 업태         | 업종       | 은행           | 계좌번호                         |
|   | 레진코믹스<br>다우상사 | 548-55-95482<br>652-54-85625 | 김레진<br>이다우 | 회사<br>개인  | 매출<br>매입             |       | 서비스<br>도소매 | 문화<br>문구 | 국민은행<br>신한은행 | 123-12-12345<br>235-45-56548 |

### MEMO

- 엑셀양식 노란색 필드 필수, 흰색 필드 선택 1.
- 필드 작성 시, 계산식 또는 함수 없이 텍스트로 작성 2.

#### 엑셀 업로드

※ 최초 등록 시, 샘플 양식을 다운로드 후 형식에 맞게 내용을 수정하여 업로드할 수 있습니다.

※ 동기화되지 않은 사원정보는 업로드 되지 않습니다. 사원전 그가 과리에서 동기하득 3 · 먼저 진행 후 엑셀 업로드를 진행해주세요.

파일선택

个 업로드 하기 ↓ Sample 다운로드

엑셀 업로드 결과

C:\#fakepath\#bizpartner\_excel.xlsx

- 최대 1,000건을 업로드할 수 있으며, 업로드하면 오류가 없는 정보는 저장됩니다.

- 오류내역은 아래 내역에서 확인할 수 있으며, 오류내역을 엑셀로 다운받아 수정 후 재 업로드 가능합니다.

·정상적으로 업로드 된경우 거래처관리 메뉴에서 확인 가능

·오류인 경우, 업로드창에서 오류내역 확인 및 재업로드

![](_page_26_Picture_20.jpeg)

![](_page_27_Picture_0.jpeg)

## 2) 통장 등록

### 일반, 예적금, 대출. 펀드 등 다양한 통장 등록

![](_page_27_Picture_3.jpeg)

 [기초정보]▶[통장관리] 메뉴 이동
 통장 조회 조건 영역 통장 조회 시, 조건지정 가능

3 신규등록, 삭제, 잔액조회
 엑셀다운로드 지원
 4 통장 데이터 조회 영역

![](_page_27_Figure_6.jpeg)

![](_page_28_Picture_0.jpeg)

![](_page_28_Picture_1.jpeg)

법인용 법인카드, 법인용 개인카드 신규 등록

![](_page_28_Picture_3.jpeg)

·계좌코드는 중복 입력 불가

\*항목은 필수입력 사항

·계좌유형 : 통장 성격에 맞게 구분값 선택

3 〈저장〉 클릭

\*저장시 유효 계좌번호 확인

![](_page_28_Picture_9.jpeg)

![](_page_28_Picture_10.jpeg)

| 통장등록<br>2 |      |         |                    |     |                 | $\times$ |
|-----------|------|---------|--------------------|-----|-----------------|----------|
| 계좌코드 •    | 009  | 계좌명 * 국 | 라민보통(123-45-12345) |     | 사용여부 🌅          |          |
| 계좌유형 •    | 보통예금 | •       | 출금계                | 좌   |                 |          |
| 은행 🔹      | 국민은행 | •       | 계좌번                | 호 • | 123-45-12345    |          |
| 메모        |      |         |                    |     |                 |          |
|           |      |         |                    |     | 3<br>[1] 저장 🛞 취 | 소        |

![](_page_29_Picture_0.jpeg)

2 카드 조회 조건 영역

(3)

4

● [기초정보]▶[법인카드관리] 메뉴 이동

신규등록, 삭제, 엑셀다운로드 지원

카드 조회 시, 조건지정 가능

카드 데이터 조회 영역

## 3) 카드 등록

### 법인용 법인카드, 법인용 개인카드 신규 등록

2 마이메뉴 ...... 미사용 카드사 전체 () 사용 Q 조회 l≣ t≡ Q 습 홈 ■ 기초정보 > 거래처 > 회사관리 ✓ 통장/카드 엑셀 다운로드 + 등록 통장관리 삭제 카드명 카드구분 카드번호 사용여부 카드사 카드사 ID 결제일 > 외부기관 연동센터 3 . . . . . . 법인용 법인카드 KB국민카드 5585269294789859 kb = 매출입 kb 15 🛞 금융 💷 리포트 🔬 인사급여 표 세무 🌣 설정

![](_page_29_Figure_4.jpeg)

![](_page_30_Picture_0.jpeg)

![](_page_30_Picture_1.jpeg)

법인용 법인카드, 법인용 개인카드 신규 등록

![](_page_30_Picture_3.jpeg)

![](_page_30_Picture_4.jpeg)

. . . . . . . . . . . . . . . . . . .

![](_page_31_Picture_0.jpeg)

CONTENTS

## **07.** 외부기관 연동

- <sup>1)</sup> 국세청 연동설정
- <sup>2)</sup> 은행 연동설정
- <sup>3)</sup> 이체 연동설정
- 4) 카드사 연동설정
- 5) 사회보험 연동설정
- <sup>6)</sup> 여신금융협회 연동설정

새로운 일하는 방식, 올인원 그룹웨어 **다우오피스** 

![](_page_32_Picture_0.jpeg)

## 1) 국세청 연동설정

### 경리회계시작하기

국세청(홈텍스) 데이터와 연동할 수 있도록 인증서 정보를 등록 합니다.

![](_page_32_Figure_4.jpeg)

(등록) 클릭
 국세청(홈텍스)조회 클릭

③ 인증서등록창 팝업 인증서 선택 후 확인 〉 저장 성공

> \*국세청에 등록된 공인인증서로 연동 합니 다.

МЕМО

국세청(홈텍스) 연동을 통해

전자세금계산서(매입/매출)와 현굼영수증(매입/매출) 데이터를 수집 합니다.

![](_page_32_Figure_11.jpeg)

![](_page_32_Figure_12.jpeg)

![](_page_33_Picture_0.jpeg)

## 2) 은행 연동설정

### 경리회계시작하기

### 은행 공인인증서 등록을 통해 계좌의 입출금내역을 연동 합니다.

![](_page_33_Figure_4.jpeg)

 [기초정보]▶[외부기관연동센터]▶[외부기 관연동센터] 메뉴 이동

2 〈추가〉 클릭
 은행 선택 후 확인

③ 해당은행에 등록된 공인인증서 등록

MEMO

각 은행에 등록된 공인인증서를 통하여 입출금 데이터를 수집 합니다.

![](_page_34_Picture_0.jpeg)

## 3) 이체 연동설정

국맨은행과 연결을 통해 이체내역을 연동 합니다.

![](_page_34_Picture_3.jpeg)

● [기초정보] ▶ [외부기관연동센터] ▶ [외부기

МЕМО

다우오피스 경리회계는 국민은행과 제휴를 통해 이체내역 전송과 이체결과 연동 서비스를 제공 합니다.

| 🔄 다우오피스          | 경리회계          | 외부기관 연동센터 |
|------------------|---------------|-----------|
| ≡ 기분메뉴           | # 마이메뉴        |           |
| ↓ 클 ↑ 클 김색이를 위   | 입력하세요. Q      |           |
| <u>ن</u> ۽       |               |           |
| 目 기초정보           | ~             |           |
| > 거래처            |               |           |
| > 회사관리           |               |           |
| > 통장/카드          |               |           |
| 외부기관 연<br>외부기관 연 | 동센터<br>변동센터 ✓ |           |
| 🖃 매출입            | >             |           |
| ⊚ 금융             | >             |           |
| 💷 리포트            | >             |           |
| 🍰 인사급여           | >             |           |
| 🖬 세무             | >             |           |
| 🌣 설정             | >             |           |
|                  |               |           |

![](_page_34_Figure_7.jpeg)

![](_page_35_Picture_0.jpeg)

관연동센터] 메뉴 이동

해당 카드사에 등록된 ID/PW 등록

카드사 연동을 통해 법인카드의

승인내역을 연동 합니다.

2 〈추가〉 클릭

3 카드 선택 후 확인

MEMO

## 4) 카드사 연동설정

### 카드사에 등록된 로그인정보를 통해 승인내역을 연동 합니다.

외부기관 연동센터

![](_page_35_Figure_3.jpeg)

![](_page_35_Figure_4.jpeg)

|    |     |              | ••••• |  |
|----|-----|--------------|-------|--|
| o  | 이디  | 아이디를 입력하세요.  |       |  |
| 비밀 | 빌번호 | 비밀번호를 입력하세요. |       |  |
|    |     |              |       |  |

![](_page_36_Picture_0.jpeg)

## 5) 사회보험통합징수포탈 연동설정

### 경리회계시작하기

카드사에 등록된 로그인정보를 통해 승인내역을 연동 합니다.

|                          | 외부기관 연동센터                                                          |                                  |          |               |
|--------------------------|--------------------------------------------------------------------|----------------------------------|----------|---------------|
| = 기본매뉴 마이메뉴              |                                                                    | 사회보험통합징수포탈                       | 2        | <u>ि</u> , 변경 |
| 1를 1를 검색어를 입력하세요. Q      |                                                                    |                                  |          |               |
| û ŝ                      | 일 2회 자료수집 사용증<br>자료수집 일자: 2021-08-22 22:23:27 (1건)<br>↓ 자료수집(테스트용) |                                  |          |               |
| I 기초정보 ~                 |                                                                    |                                  |          |               |
| > 거래처                    |                                                                    |                                  |          |               |
| > 회사관리                   |                                                                    |                                  |          |               |
| > 통장/카드                  |                                                                    |                                  |          |               |
| 외부기관 연동센터<br>외부기관 연동센터 🗸 |                                                                    | 비희보험통합징수포탈 연동하기 인증세<br>3<br>전장매체 | 등록       | ×             |
| ➡ 매출입 >                  |                                                                    | 하드디스크                            | 이동식디스크   |               |
| 🕲 금융 🛛 👌                 | 인증서 선택                                                             |                                  |          |               |
| 🗄 리포트 🔹 💙                |                                                                    | 구분 사용자                           | 만료일 발급기간 |               |
| 🍰 인사급여 💦 👌               |                                                                    | 인증서 비밀번호                         |          |               |
| ■ 세무 >                   |                                                                    |                                  |          |               |
| ☆ 설정 >                   |                                                                    |                                  | ✓ 확인 ⊗ : | 취소            |

 [기초정보]▶[외부기관연동센터]▶[외부기 관연동센터] 메뉴로 이동

2 〈추가〉클릭

3 사회보험통합징수포탈 사이트에 등록된 공
 인인증서 등록

MEMO

사회보험징수포탈 연동을 통해 사회보험 취득/상실내역과 사회보험 납부금액을 연동 합니다.

![](_page_37_Picture_0.jpeg)

## 6) 여신금융협회 연동설정

### 경리회계시작하기

2

🖸 변경

 $\times$ 

⊗ 취소

/ 확인

...........

\*-----

여신금융협회 등록된 로그인정보를 통해 카드매출내역을 연동 합니다.

외부기관 연동센터 ≡ 기본메뉴 🔺 마이메뉴 여신금융협회 l 를 1루 김색어를 입력하세요. Q 습 홈 일 2회 자료수집 사용증 ↓ 자료수집(테스트용) > 거래처 > 회사관리 > 통장/카드 외부기관 연동센터 외부기관 연동센터 \ 여신금융협회 연동하기 로그인 정보 입력 🖃 매출입 여신금융협회 로그인 정보 등록시 카드매출 조회가 가능합니다. 🛞 금융 • 여신금융협회 회원가입 → ...... 3 💷 리포트 아이디를 입력하세요. 아이디 🍰 인사급여 비밀번호 비밀번호를 입력하세요. 표 세무 🌣 설정

1 [기초정보]▶[외부기관연동센터]▶[외부기 관연동센터] 메뉴로 이동

2 〈등록〉 클릭

여신금융협회에 등록된 ID/PW 등록 3

> MEMO 여신금융협회 연동을 통해 카드매출 데이터를 연동 합니다.

![](_page_38_Picture_0.jpeg)

## Thank you.

추가로 궁금한 점이 있으시다면 아래로 연락 부탁드립니다.

새로운 일하는 방식, 올인원 그룹웨어 **다우오피스**  다우오피스 경리회계 고객케어라운지 https://account.daouoffice.co.kr